## 一键部署 R 和 Rstudio

在连接到服务器之后

第一步

复制下面代码到服务器运行

nohup wget 192.168.1.38/R\_Rstudio.sh && bash ./R\_Rstudio.sh>~/Rstudio.log 2>&1 &

运行后会自动部署 R4.2.0 以及 Rstudio Server

部署需要一段时间, 放后台慢慢安装, 在安装期间, 我们接着下面的教程继续配置端口

## 第二步

1. 登录到我们的后台,找到 NAT 转发-点创建

| 操作系统<br>Ubuntu-20.04 | 重装系统 CPU<br>4.1-x64 40 | 」 内存 I<br>该 512G ·        | P 地址         |           |                   |           | 控制 Y VNC |
|----------------------|------------------------|---------------------------|--------------|-----------|-------------------|-----------|----------|
|                      | 图表快照/                  | 备份 安全组                    | 设置 NAT转发 日洞  | 5. 财务     |                   |           |          |
| 翻                    | 创建<br>名称<br>默认         | 2<br>外部端口<br>192.168.1.37 | 7:20010      |           | <b>内部端口</b><br>22 | 协议<br>tcp | 管理       |
|                      |                        |                           |              |           |                   |           |          |
|                      |                        |                           |              |           |                   |           |          |
| 2. 名称填               | Rstudio,夕              | 的端口不要                     | ·<br>填,内部端口均 | 真 8787,协议 | (选 TCP+UDP        |           |          |

| 创建NAT转发   | >  |
|-----------|----|
| * 名称      |    |
| Rstudio   |    |
| 外部端口      |    |
| 不輸入將会自动分配 |    |
| * 内部端口    |    |
| 8787      |    |
| * 协议      |    |
| tcp+udp   | ~  |
|           | 确定 |

3.这时候就可以看到系统分配的 Rstudio 端口了

如下图,系统分配的端口为 20022,那么访问网页版的地址就是 IP 地址+端口口号

用浏览器打开 xiyoucloud.cc:20022(端口号要换成自己的)即可打开网页版的 Rstudio(如遇无法

## 打开,是因为环境还没部署好,可等20分钟后再尝试)

| 名称      | 外部端口               | 内部端口 | 协议      | 管理 |
|---------|--------------------|------|---------|----|
| Rstudio | 192.168.1.37:20022 | 8787 | tcp,udp | 删除 |
| 默认      | 192.168.1.37:20010 | 22   | tcp     | 删除 |

4.创建 Rstudio 账号

因为Rstudio Server不能使用root这个账号登录,所以我们要创建一个其他的账号用于登录Rstudio

创建账号命令 adduser + 要创建的账号的名称

如我要创建一个名称为 xiyou 的账号,只需要输入

adduser xiyou

回车之后系统会提示你输入新账号的密码,这个密码是不会显示出来的,大家填进去之后按回车就行

了,回车之后还会让你输入一次密码

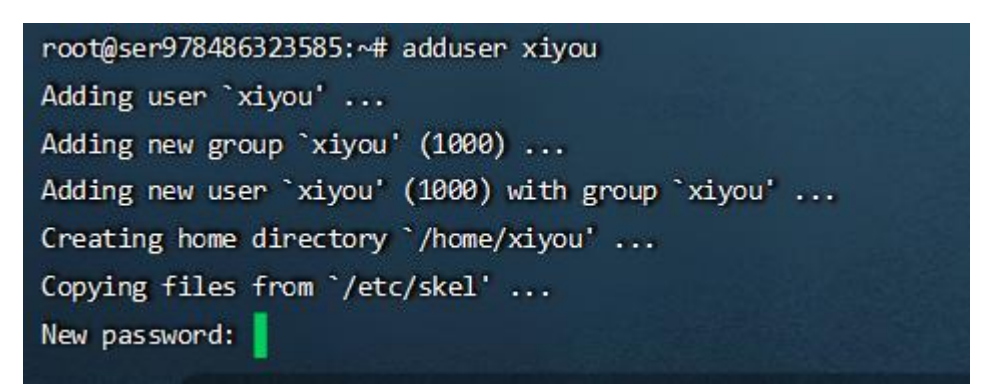

再次输入密码后会让你输入这个账号的一些信息,这些可以不用管,一直按回车,直到出现提示是否

创建账号, 输入 y, 按回车

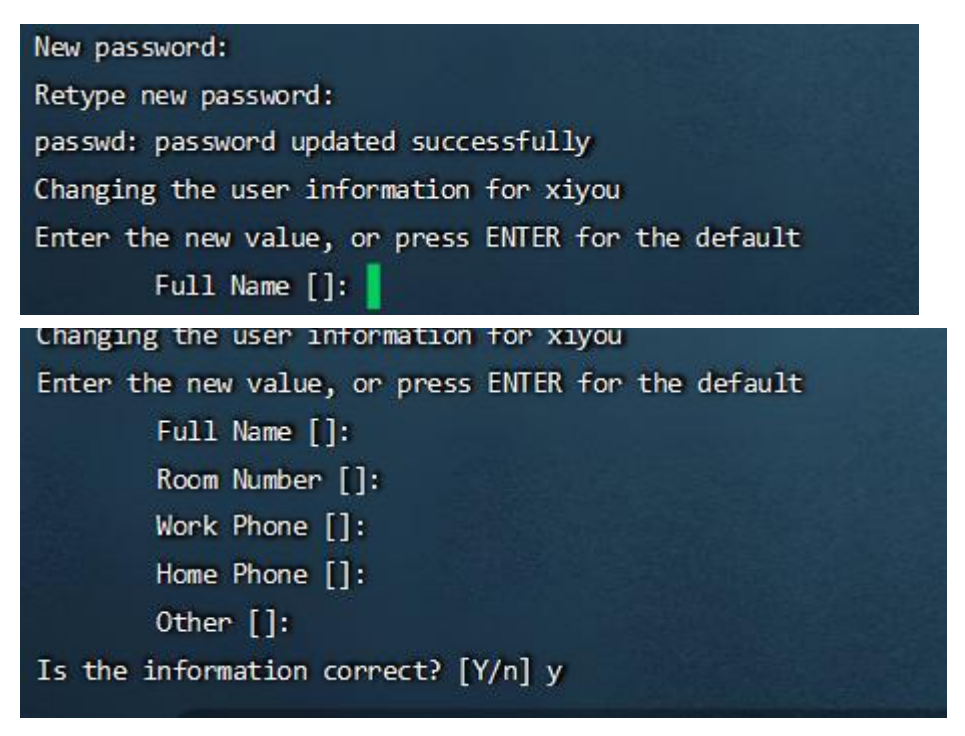

至此,我们的账号就创建好了,打开网页版 Rstudio 用新账号登录即可使用

由于系统需要安装上千个 R 包,所以登录进去 Rstudio 后可能会出现找不到常用 R 包的情况,只需

要耐心等待所有的 R 包全部安装完成即可,在运行一键命令部署 6 小时内不建议自行安装 R 包以及

<mark>其他软件</mark>,等系统完全完成部署后即可自行部署或者更改自己所需的环境。